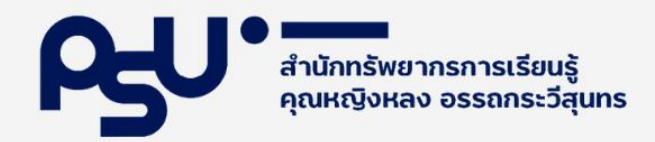

# คู่มือการปฏิบัติงาน

## การจัดหาหนังสือและหนังสืออิเล็กทรอนิกส์ โดยการสั่งซื้อ

สุดา พันธุสะ 2564

สำนักทรัพยากรการเรียนรู้คุณหญิงหลง อรรถ<mark>กระวี</mark>สุนทร มหาวิทยาลัยสงขลานครินทร์ คู่มือการปฏิบัติงานการจัดหาหนังสือและหนังสืออิเล็กทรอนิกส์โดยการสั่งซื้อ

โดย

นางสุดา พันธุสะ

สำนักทรัพยากรการเรียนรู้คุณหญิงหลง อรรถกระวีสุนทร

มหาวิทยาลัยสงขลานครินทร์

2564

#### คู่มือปฏิบัติงาน

เรื่อง การปฏิบัติงานการจัดหาหนังสือและหนังสืออิเล็กทรอนิกส์โดยการสั่งซื้อ

คู่มือการปฏิบัติงานการจัดหาหนังสือและหนังสืออิเล็กทรอนิกส์โดยการสั่งซื้อฉบับนี้จัดทำเพื่อให้ ผู้ปฏิบัติงาน ทำงานได้ตามขั้นตอนที่กำหนด ไม่เกิดความสับสน ลดความผิดพลาด ในแต่ละงานรู้งานซึ่งกันและ กัน บุคลากรสามารถปฏิบัติงานแทนกันได้ อย่างถูกต้องและรวดเร็ว

#### วัตถุประสงค์

- 1. เพื่อให้ผู้ปฏิบัติงานการจัดหาสามารถปฏิบัติงานแทนกันได้
- 2. เพื่อให้ผู้ปฏิบัติงานมีแบบแผนและปฏิบัติในแนวทางเดียวกัน
- 3. เพื่อใช้ในการควบคุมงานติดตามผลการปฏิบัติงานและป้องกันการทำงานผิดพลาดให้ลดลง

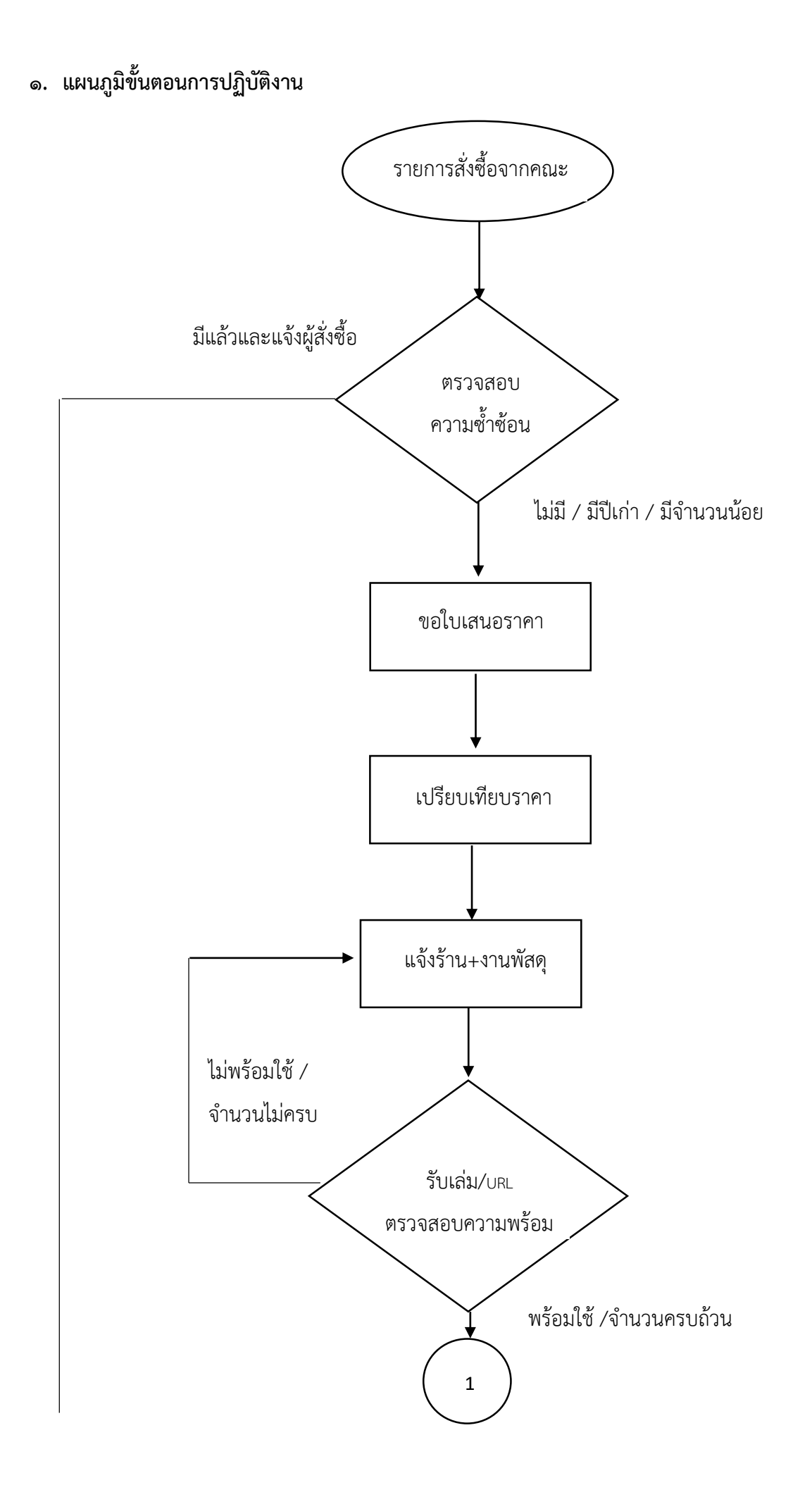

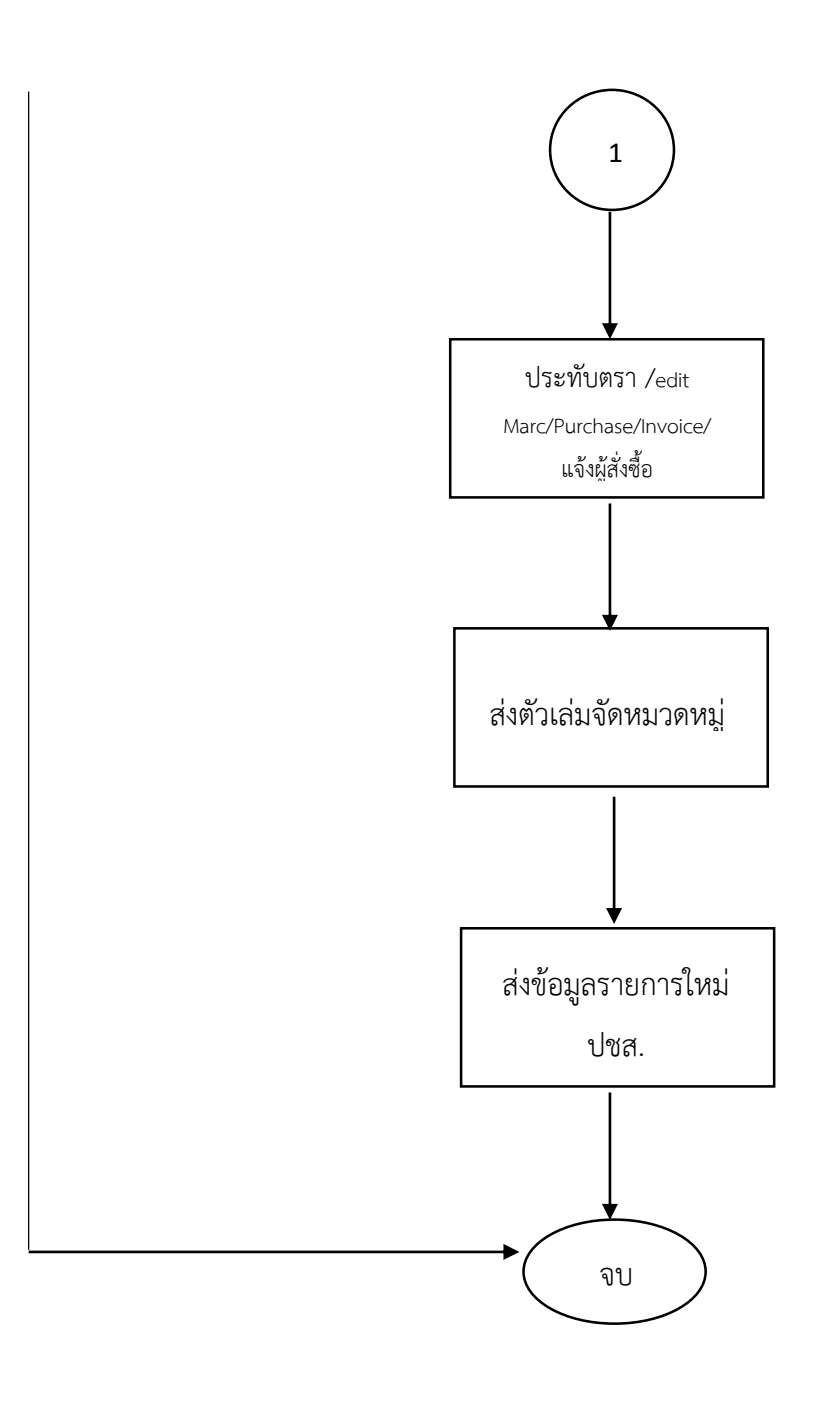

๒.๑ ตรวจสอบรายการสั่งซื้อที่ได้รับจากคณะ

| 1 เรียนท่      | นกับปีเตอร์ ลินช่                                              |              |            | พิริยะ พาณิชย์ชะวงศ                                                                                                  | 4/6/25              | 64 17:41                        | Lady Atthakraweesunthom Library       | ลลิตา เจียมกตัญญ |            | On Request |     |        |      |            |  |
|----------------|----------------------------------------------------------------|--------------|------------|----------------------------------------------------------------------------------------------------|---------------------|---------------------------------|---------------------------------------|------------------|------------|------------|-----|--------|------|------------|--|
| 2 การวิเศ      | เราะพ์สถิติด้วย R: การประยุกต์ใช้ใน-                           | านวิจัยทางส่ | โดวแพทย์   | าแพทย์ ผศ.ห.สพ.ดร.ชัยเทพ พุฒรงกต์ 4/5/2564 16:42 Lady Atthakraweesunthom Library ที่พยรักษ์ มุลิกะเจริญ On Request 0 |                     |                                 |                                       |                  |            |            |     |        |      |            |  |
| 3 A Little     | 3 A Little Book of Big Data and Machin เอกสิทธิ์ พัชรวงศ์ศักดา |              |            | 1/6/25                                                                                                    | 64 9:50             | Lady Atthakraweesunthom Library | พรทิพย์ คนอมกุลบุตร                   |                  | On Request | 0          |     |        |      |            |  |
| 4 มิติเซิง     | ใงคมของความรู้ เญาณวิทยาเชิงสังคม                              |              |            | ศิรประกา ชาะนะญาณ                                                                                                    | 19/4/2              | 564 19:37                       | Lady Atthakraweesunthom Library       | เฉลิมาุณ์ วิจิตร |            | On Request | 0   |        |      |            |  |
| <              |                                                                |              |            |                                                                                                    |                     |                                 |                                       |                  |            |            |     |        |      |            |  |
| Material Info  | mation                                                         |              |            |                                                                                                    |                     |                                 |                                       |                  |            |            |     |        |      |            |  |
| Title          | เรียนทุ้นกับปีเตอร์ ลินช์                                      |              |            |                                                                                                    |                     |                                 |                                       |                  |            |            |     |        |      |            |  |
| Author         | พิริยะ พาณิชย์ชะวงศ์                                           | Edition      |            |                                                                                                    | Published Ye        | ar 🗌                            |                                       |                  |            |            |     |        |      |            |  |
| Publisher      |                                                                | Copies       | 0          |                                                                                                    | Unit Price          | 0                               |                                       |                  |            |            |     |        |      |            |  |
| ISBN [         |                                                                | Status       | On Requ    | uest                                                                                                    | Request Date        | 04 มิถุนา                       | ยน 2564                               |                  |            |            |     |        |      |            |  |
| Other Info.    |                                                                |              |            |                                                                                                    | Reason              | ได้รับคำแห                      | แะน่ามาว่าเป็นหนังสือที่ดื่มาก จนอยาก | เอ่านคร่าาา      |            |            |     |        |      |            |  |
| Material Typ   | e Books 🗸                                                      | Che          | eck Duplic | cate Approval                                                                                                    |                     |                                 |                                       |                  |            |            |     |        |      |            |  |
| - Requestor In | formation                                                      |              |            |                                                                                                    |                     |                                 |                                       |                  |            |            |     |        |      |            |  |
| Barcode        | 63040509                                                       |              |            | Full Name                                                                                                    | ลลิตา เจียมกตัง     | u                               |                                       |                  |            |            |     |        |      | <i>6</i> 4 |  |
| Faculty        | คณะทันตแพทยศาสตร์                                              |              |            | E-mail                                                                                                    | mars_ta@hotmail.com |                                 |                                       |                  |            |            |     |        |      |            |  |
| Department     | กาควิชาทันตกรรมป้องกัน                                         |              |            | Telephone                                                                                                    | 0842676671          | 842676671                       |                                       |                  |            |            |     |        |      |            |  |
| New            | Delete Save                                                    | Ca           | ncel       | Report                                                                                                    | Check Price         |                                 |                                       |                  |            |            | Ord | er App | rove | Deny       |  |

ภาพประกอบที่ 1 หน้าจอรายการสั่งซื้อ

2.2 หากยังไม่มีในหอสมุด / มีปีเก่า / จำนวนน้อย ดำเนินการสั่งซื้อ หากมีแล้ว ไม่ดำเนินการสั่งซื้อ แจ้งผู้สั่งซื้อผ่านทางระบบ ALIST

| 戅 Deny Reasor  | Form        |        | - | × |
|----------------|-------------|--------|---|---|
| Expensive      |             |        |   |   |
| O Already Have |             |        |   |   |
| O Other        |             |        |   |   |
|                | Send E-Mail | Cancel |   |   |

ภาพประกอบที่ 2 หน้าจอเหตุผลการแจ้งปฏิเสธการซื้อส่งถึงผู้สั่งซื้อ

- 2.3 ขอใบเสนอราคาไปยังผู้ขาย จำนวน 3 ร้านขึ้นไป
- 2.4 เปรียบเทียบราคา ตรวจสอบความถูกต้องของรายการที่ปรากฏในใบเสนอราคา คัดเลือกรายการ ที่ให้ราคาต่ำสุด

| ใบเสนอราคา<br>Quotation                                                                                                    | เลขประจำคัวผู้เสียภาษ์<br>610554009:065<br>Doc No: BN/NMQT/6301663 |                                 |                                                                                                    | Ki                                                                                                    | Kinokunya soosasson (Indiand) Co. Julia Mino Kunya Dina (Indiand) Co. Julia Mino Kunya Dina (Indiand) India (Indiandia) India (Indiandia) India (Indiandia) Kinokunya Kinokunya Kinokunya Minokunya Minokunya |                                                                                                    |                                                                                                    |                                                                                                    |                                                                                                    |                                                                                                    |                                                                                                    |
|----------------------------------------------------------------------------------------------------|--------------------------------------------------------------------|---------------------------------|----------------------------------------------------------------------------------------------------|----------------------------------------------------------------------------------------------------|----------------------------------------------------------------------------------------------------|----------------------------------------------------------------------------------------------------|----------------------------------------------------------------------------------------------------|----------------------------------------------------------------------------------------------------|----------------------------------------------------------------------------------------------------|----------------------------------------------------------------------------------------------------|----------------------------------------------------------------------------------------------------|
|                                                                                                    |                                                                    |                                 |                                                                                                    |                                                                                                    |                                                                                                    | ใบเสนอราคา                                                                                                    |                                                                                                    |                                                                                                    | Раде: 1 о<br>No.Лаъй: 077200601                                                                                                    |                                                                                                    | : 1 of 1                                                                                                    |
|                                                                                                    | อ้างถึง                                                            | RfQ No: 86301170                |                                                                                                    | Acc                                                                                                    | No.: 03204253                                                                                                    | 00                                                                                                    |                                                                                                    |                                                                                                    |                                                                                                    |                                                                                                    | 3060196                                                                                                    |
| ชื่อสูกค้า : สำนักทรัพยากทารเรียนรู้ศูนษณุปูงหลง อารถการวัสุนคร<br>และองส์ และทำกับหมือสุขสามหรือกา วิทยารเขตางใหญ่<br>จ.ส่งสาม<br>- 5010                                |                                                                    | ณขาย: Supaporn                  | Costs<br>Addre<br>Attro:/                                                                                                    | Quateens สุดกับ สำนักที่ที่สามารถการเรียนผู้สามสารสารสารเราริสุขพร<br>มหาวิทราชที่สร้างสระทรงานใหญ่<br>Assess สีขฐ์ เหตุประวำที่ผู้ผู้สืบการีะ เวราะของอออออธ ค.ศรรณ์ ข.หาะใหญ่ จ.ยงสาร รองเอ<br>Assess สีขฐ์                                                                                                    |                                                                                                    |                                                                                                    |                                                                                                    | Date./วันที่ : 17/06/2020<br>Ref.No.ข้างซิง :                                                                                                    |                                                                                                    | 2020                                                                                                    |                                                                                                    |
| รายการสินค้า Year                                                                                                    | Ed.                                                                | ราคา จำนวน <sup>ส่ว</sup>       | หแลด<br>% จำนวนเงิน                                                                                                    | ltern<br>สำคัญ                                                                                                    | ISBN                                                                                                    | Title / Author<br>ชื่อสินค้า / ผู้แต่ง                                                                                                    | Pub.Dati<br>ปีที่พิมพ์                                                                                                    | QTY.                                                                                                    | Unit Price<br>ราษาศัยหน่วย                                                                                                    | Discount<br>shauan(%)                                                                                                    | Amoun<br>4ามวมส์                                                                                                    |
| ATTRUCION' A TEXT AND COLOR ATTAS 2017<br>VER<br>Bus D. Burrget<br>TTML DIAGNOSIS IN SBMLL ANIMAL CYTOLOGY: 2019<br>AND SUBCUTIS (MARCRBACK)<br>AND SUBCUTIS (MARCRBACK) | 1                                                                  | 4,365.00 1                      | 10 3,928.50<br>10 1,255.50                                                                                                    | 1<br>2<br>Gran<br>¢nor<br>Rem                                                                                                    | 9781780646718<br>9781780582251<br>ed Total :<br>แล้นสามาร์เส็น<br>ark 1: หนังสืมเรื่อม                                                                                                    | องหมะ รหาอเฉอา<br>อาการสถาน, ององออส ห สมพ.1, งผมพ. อากา เอง<br>Tow :<br>•• น้ำสันสี่ระดามสินสี่นากเงิมสินมหาย์ ••<br>การสร้างการสนอน                                                                                                    | 2018<br>2019<br>Discount /<br>ภาษีมูลค่า<br>Shipping 8                                                                                                    | า<br>1<br>ช่วนเตร<br>เพิ่ม<br>Handlin                                                                                                    | 7,350.00<br>2,524.00<br>7334 0.00<br>0,00<br>g/คำรามส่ง                                                                                                    | 10.00<br>10.00<br>%<br>%                                                                                                    | 7,163.<br>2,271)<br>9,434.3<br>0.0<br>0.0<br>0.0<br>0.0<br>0.0<br>0.0<br>0.0<br>0.0<br>0.0<br>0                                                                                                    |
| ***** รายการที่ไม่ใด้ทำการเสนอรา                                                                                                    | คา ***                                                             |                                 |                                                                                                    |                                                                                                    | 3. ในสมยาพา                                                                                                    | นี้ยินราคาภายใน 55 รัน                                                                                                    |                                                                                                    |                                                                                                    |                                                                                                    |                                                                                                    |                                                                                                    |
| Description                                                                                                    | Edition                                                            | Author                          | Book Status                                                                                                    |                                                                                                    |                                                                                                    |                                                                                                    |                                                                                                    |                                                                                                    |                                                                                                    |                                                                                                    |                                                                                                    |
| P-VALUE : 88 MOST ASKED QUESTIONS ON P-VALUE -<br>WHAT YOU NEED TO KNOW (SUCCESS SECRETS)<br>(PAPERBACK)<br>VETERINARY CYTOLOGY (HARDCOVER)                              | 1/2014                                                             | Lois Joyce<br>Leslie C. Sharkey | OP<br>NYP                                                                                                    | CON                                                                                                    | FIRMED BY / Bu                                                                                                    | เข้มการสั่งชื่อ QUOTED BY / ผู้เสน่อราคา<br>ริษณ์ (IPM                                                                                                    | i)                                                                                                    | APPR                                                                                                    | IOVED BY I                                                                                                    | ักบุมัติ<br>วางไ                                                                                                    |                                                                                                    |
|                                                                                                    |                                                                    |                                 | ไปเสนอากุคา<br>Quotation     เสสปชอ<br>(1985)       อะค.พ.:     Doc No: BININNOT<br>Prefix RD No: 86501170       เป็นสินอากุคา<br>(การการการกิสุลาา<br>(การการการกิสุลาา)     เกียง (1985)       รายการกิสุลาา<br>(การการการกิสุลาา)     เกียง (1985)       รายการกิสุลาา<br>(การการกิสุลาา)     Year       รายการกิสุลาา<br>(การการกิสุลาา)     Year       รายการกิสุลาา<br>(การการกิสุลาา)     Year       รายการกิสุลาา<br>(การการกิสุลาา)     Year       รายการกิสุลาา<br>(การการกิสุลาา)     Year       Stational (การการกิสุลาา)     Year       Non Differential<br>(การการกิสุลาา)     Year       Stational (การการกิสุลาา)     Year       Non Differential (การกรายา<br>(การกิสุลาา)     Year       Stational (การกราย)     1       Stational (การกราย)     1       Stational (การกราย)     1       Stational (การกราย)     1       Stational (การกราย)     1 | LUIGUEDTIN LUIGUEDTIN LUIGUESTIN Quotation Construct Setting Construct Setting Consetting Consetting Consetting Consetting Conse | ไปเสมอาวกา<br>Quotation     เลสปารรากษัฐมีสถานี<br>การสระดอายอะ<br>อางสระสบารรากษัฐมีสถาน<br>เป็นสระดอายอะ<br>อางสระสบารรากษัฐมีสุนารราก<br>หรือการการที่สุนา<br>"ภายการที่ไม่ได้ทำการรณ์ในอาวการ     เลสปารรากษัฐมีสุนาร<br>องการการที่ไม่ได้ทำการรณ์ในอาวการ     เกตร<br>การสระสบารรากษัฐมีสุนาร<br>หรือการการที่ไม่ได้ทำการรณ์ในอาวการ     เสสปารรากษัฐมีสุนาร<br>หรือการการที่ไม่ได้ทำการรณ์ในอาวการ     เสสปารรากษัฐมีสุนาร<br>การการที่ไม่ได้ทำการรณ์ในอาวการ     เสสปารรากษา<br>หรือการการที่ไม่ได้ทำการรณ์ในอาวการ     เสสปารรถ<br>การการที่ไม่ได้ทำการรณ์ในอาวการ     เสสปารรถ<br>การการที่ไม่ได้ทำการรณ์ในอาวการ     เสสปารรถ<br>การการ       รายการที่ไม่ได้ทำการรณ์ในอาวการ     เสสปารรถ<br>เป็นอาการที่ไม่ได้ทำการรณ์ในอาวการ     *****<br>เป็นอาการที่ไม่ได้ทำการรณ์ในอาวการ     (2011)     1.0.05.000 1.0.0.0.0.0.0.0.0.0.0.0.0.0.0.0.0.0                                                                                                    | Lussus Tren     Lussus Substantia       Quotation     Dec No: EINNMATESSI643       One No: EINNMATESSI643     One No: EINNMATESSI643       One No: EINNMATESSI643     One No: EINNMATESSI643       One No: EINNMATESSI643     One No: EINNMATESSI643       One No: EINNMATESSI643     One No: EINNMATESSI643       One No: EINNMATESSI643     One No: EINNMATESSI643       Statum Tegi mail     milinimary No. Eds. Statum Tegi mail       Statum Tegi mail     milinimary No. Eds. Statum Tegi mail       Statum Tegi mail     milinimary No. Eds. Statum Tegi mail       Statum Tegi mail     milinimary No. Eds. Statum Tegi mail       No. Discourse (Notice Nature Statum Tegi mail     milinimary No. Eds. Statum Tegi mail       No. Discourse (Notice Nature Statum Tegi mail     1 10 1205.50       No. Discourse (Notice Nature Statum Tegi mail     1 (Statum Tegi mail       No. Discourse (Notice Nature Statum Tegi mail     1 (Statum Tegi mail       No. Discourse (Notice Nature Statum Tegi mail     1 (Statum Tegi mail       No. Discourse (Notice Nature Statum Tegi mail     1 (Statum Tegi mail       No. Discourse (Notice Nature Statum Tegi mail     1 (Statum Tegi mail       No. Discourse (Notice Nates) Natestatum Tegi mail     1 (Statum Tegi mail </td <td>Luransan     Luransan     Luransan</td> <td>Lustication     seatures withglansigned and seature descention of the seature descention of the seature descentedseature descention of the seature descention of the</td> <td>Lustison     Instruments with gladarial<br/>ottoscopied       Oc. Nr.: BININMOTICS31663       Brite RID Nr.: BOXINMOTICS31663       Brite RID Nr.: BOXINMOTI</td> <td>Turnshow     sampless in block     Summer in block     Summer in block</td> <td>Luran and the second second</td> | Luransan     Luransan     Luransan | Lustication     seatures withglansigned and seature descention of the seature descention of the seature descentedseature descention of the seature descention of the | Lustison     Instruments with gladarial<br>ottoscopied       Oc. Nr.: BININMOTICS31663       Brite RID Nr.: BOXINMOTICS31663       Brite RID Nr.: BOXINMOTI | Turnshow     sampless in block     Summer in block     Summer in block | Luran and the second second |

ภาพประกอบที่ 3 ตัวอย่างใบเสนอราคา

| ล่าดับ | ISBN                                       | ชื่อเรื่อง                                                                                | ผู้แต่ง                                                   | จำนวน | L&R                              | kino     | booknet  |
|--------|--------------------------------------------|-------------------------------------------------------------------------------------------|-----------------------------------------------------------|-------|----------------------------------|----------|----------|
| 1      | 978-1780646718                             | Bovine Pathology: A Text and Color Atlas 102018                                           | Claus D. Buergelt,<br>Edward G. Clark, Fabio<br>Del Piero | 1     | 6,300.00                         | 7,163.10 | 3,928.50 |
| 2      | 978-1786392251                             | Differential Diagnosis in Small Animal Cytology:<br>The Skin and Subcutis ជី2019          | Francesco Cian, Paola<br>Monti                            | 1     | 2,400.00                         | 2,271.60 | 1,255.50 |
| 3      | 978 1488855887                             | P-value : 88 Most Asked Questions on P-value -<br>What You Need to Know (Success Secrets) | Joyce, Lois                                               | 1     | สต็อคหมด                         | -        | -        |
| 4      | 4 978-1119125709 Veterinary Cytology 12020 |                                                                                           | Leslie C. Sharkey, M.<br>Judith Radin, Davis<br>Seelig    | 1     | กำหนด<br>พิมพ์เสร็จ<br>Sept 2020 | -        | -        |
|        |                                            |                                                                                           |                                                           |       | 8,700.00                         | 9,434.70 | 5,184.00 |

ภาพประกอบที่ 4 ตัวอย่างตารางเปรียบเทียบราคา

2.5 แจ้งรายการที่ผ่านการคัดเลือกไปยังร้านเพื่อให้เตรียมส่งตัวเล่มหรือ URLและ MARC หากเป็น ประเภทอิเล็กทรอนิกส์ พร้อมทั้งส่งเอกสารที่ผ่านการคัดเลือกไปยังงานพัสดุเพื่อขออนุมัติจัดซื้อ และเพิ่มข้อมูล รายละเอียดของเล่ม ราคา จำนวนเล่ม ที่จะสั่งซื้อใน ALIST จากนั้นรอรับตัวเล่ม

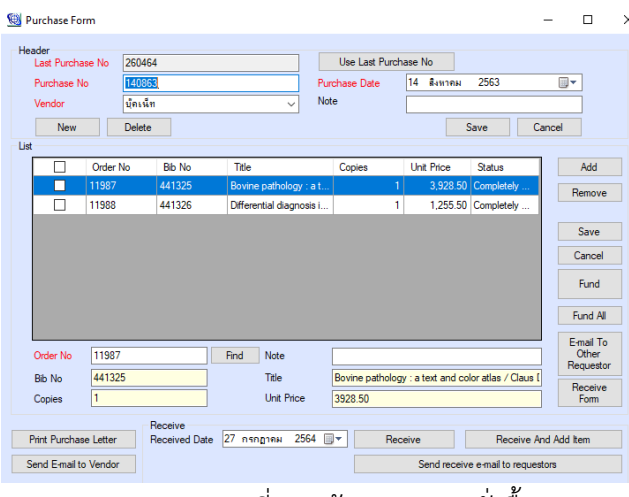

ภาพประกอบที่ 5 หน้าจอรายการสั่งซื้อ

- 2.6 เมื่อได้รับหนังสือ ให้ตรวจสอบความสมบูรณ์ต่าง ๆ ของตัวเล่ม หรือ URLทุกรายการ หากพบ ปัญหาแจ้งกลับร้านเพื่อส่งมอบเล่ม(หรือ URL) ใหม่ หรือแก้ปัญหาอื่น ๆ ที่เกิดขึ้น และแจ้งงาน พัสดุเพื่อระงับการชำระเงิน หากเรียบร้อยทุกประการ ทำการตรวจรับ และแจ้งงานพัสดุเพื่อ ดำเนินการอนุมัติชำระเงิน
- 2.7 ประทับตราตัวเล่มหนังสือเฉพาะหน้าปกใน สำหรับบันทึก หมวดหมู่ เลขระเบียน วันที่รับหนังสือ และปรับปรุงข้อมูลในฐาน MARC / Order / Purchase และ Process Invoice จากนั้นแจ้งผู้ สั่งซื้อให้ทราบว่า รายการที่สั่งซื้อมาถึงแล้ว ผ่านทางระบบ ALIST

|   | ۲ | Requ | estor Form |          |        |                                | -                     | × |
|---|---|------|------------|----------|--------|--------------------------------|-----------------------|---|
|   |   |      |            |          |        |                                |                       |   |
|   | [ |      | Order No   | Copy No  | Bib No | Title                          | Requestor             | 1 |
| 1 |   |      | 11987      | 1        | 441325 | Bovine pathology : a text an   | ทีพยรัตน์ มุสิกะเจริญ |   |
|   |   |      | 11988      | 1        | 441326 | Differential diagnosis in smal | ทิพยรัตน์ มุสึกะเจริญ |   |
|   |   |      |            | ممساهيرة |        | ข ขข่สื                        | ,                     |   |

ภาพประกอบที่ 6 หน้าจอแจ้งผู้สังซื้อ

2.8 ส่งตัวเล่มให้บรรณารักษ์เพื่อจัดหมวดหมู่2.9 ส่งรายการทรัพยากรใหม่ ไปฝ่ายบริการเพื่อทำการประชาสัมพันธ์

| ปัญหาและอุปสรรค                                   | แนวทางแก้ไขและพัฒนา                          |
|---------------------------------------------------|----------------------------------------------|
| ขั้นตอนที่ 1                                      | ขั้นตอนที่ 1                                 |
| รายการสั่งซื้อจากคณะปัญหาที่พบ เช่น ได้รับเอกสาร  | พัฒนาระบบการสั่งซื้อออนไลน์ ตรวจสอบ          |
| ล่าช้า เอกสารชำรุด อ่านลายมือเขียนไม่ออก เขียนผิด | รายละเอียดของผู้สั่งซื้อและรายละเอียดของ     |
| ตัวอักษรไม่ชัด                                    | รายการที่ถูกต้องจากแหล่งที่น่าเชื่อถือ       |
| ขั้นตอนที่ 2                                      | ขั้นตอนที่ 2                                 |
| ตรวจสอบความซ้ำซ้อน บางรายการมีให้บริการแล้ว       | ตรวจสอบจากหลายตัวเลือก เช่น ชื่อเรื่อง       |
| แต่ค้นในฐานไม่เจอ                                 | แบบต่าง ๆ ชื่อผู้แต่งแบบต่าง ๆ เลข           |
|                                                   | มาตรฐาน หรือ เปลี่ยนมาค้นจาก OPAC            |
| ขั้นตอนที่ 3                                      | ขั้นตอนที่ 3                                 |
| ขอใบเสนอราคา อาจจะได้รับใบเสนอราคาล่าช้า          | เลือกร้านที่ให้บริการตรงกับประเภทของ         |
|                                                   | หนังสือที่ต้องการ กำหนดวันส่งใบเสนอ          |
|                                                   | ราคาให้ชัดเจน                                |
| ขั้นตอนที่ 4                                      | ขั้นตอนที่ 4                                 |
| เปรียบเทียบราคา ข้อมูลที่น้อยเกินไปอาจจะทำให้     | นอกจากพิจารณาเรื่องราคาที่ผู้ขายเสนอ         |
| ตัดสินใจ คัดเลือกไม่ตรงกับที่ผู้สั่งซื้อต้องการ   | มาแล้ว ต้องตรวจสอบว่า ชื่อเรื่อง ชื่อผู้แต่ง |
|                                                   | และเลขมาตรฐาน ต้องตรงตามที่ระบุ ให้          |
|                                                   | ระวังพิเศษในส่วนของปีพิมพ์ อาจจะไม่ตรง       |
|                                                   | กับที่ระบุบาง ผู้ขายบางร้านอาจจะเพิ่ม        |
|                                                   | หมายเหตุในกรณีที่ต้องการนำเสนอเล่มที่        |
|                                                   | เป็นฉบับพิมพ์ใหม่กว่า หรือเสนอรายการ         |
|                                                   | ทดแทนในกรณีที่รายการนั้นเลิกผลิตหรือ         |
|                                                   | สินค้าหมดชั่วคราว                            |
| ขั้นตอนที่ 5                                      | ขั้นตอนที่ 5                                 |
| แจ้งผู้ขาย แจ้งงานพัสดุ ไม่สามารถจำได้ว่า ได้สั่ง | ตรวจสอบรายชื่อหนังสือและจำนวนให้             |
| รายการใด ไปกับทางผู้ขายร้านใด                     | ถูกต้อง ตรงกับรายการที่ผ่านการพิจารณา        |
|                                                   | ก่อนแจ้งกลับไปยังผู้ขายแต่ละราย และแจ้ง      |
|                                                   | งานพัสดุ เพราะใบเสนอราคาของบางร้าน           |
|                                                   | ไม่ได้ผ่านการพิจารณาทั้งหมดทุกรายการ         |

### ๓. ปัญหาอุปสรรคในการปฏิบัติงานและแนวทางในการแก้ไข

| ปัญหาและอุปสรรค                                | แนวทางแก้ไขและพัฒนา                               |
|------------------------------------------------|---------------------------------------------------|
|                                                | เก็บสำเนาไว้เพื่อตรวจสอบการรับตัวเล่ม             |
|                                                | <i>เพิ่มข้อมูลนี้ใน ALIST</i> เพื่อให้ผู้สั่งซื้อ |
|                                                | สามารถตรวจสอบสถานะการจัดหาได้                     |
| ขั้นตอนที่ 6                                   | ขั้นตอนที่ 6                                      |
| ตรวจสอบเล่ม / URL พบว่า ตัวเล่มและ URL ไม่     | ตรวจสอบความสมบูรณ์ของตัวเล่ม จำนวน                |
| สมบูรณ์ ไม่สามารถใช้หรือ เข้าถึงได้            | หน้า ความคมชัดของตัวอักษร หรือรูปภาพ              |
|                                                | ปีพิมพ์ตรงกับรายการที่สั่งซื้อ และจำนวนที่        |
|                                                | สั่งซื้อ คลิกตรวจสอบ URL ทุกรายการ                |
|                                                | แจ้งกลับไปยังผู้ขาย                               |
| ขั้นตอนที่ 7                                   | ขั้นตอนที่ 7                                      |
| ปรับปรุงข้อมูลในฐาน ALIST                      | เพิ่มรายละเอียดต่าง ๆ (Tag) ตามข้อตกลง            |
|                                                | ในส่วนของการแจ้งผู้สั่งซื้อ หากไม่สามารถ          |
|                                                | ส่งข้อความไปยังผู้สั่งซื้อได้ อาจเกิดจาก E-       |
|                                                | mail ที่ให้ไว้เกิดความผิดพลาด (พิมพ์ผิด /         |
|                                                | ยกเลิกการให้บริการ ฯลฯ) ตรวจสอบกับ                |
|                                                | ฝ่ายบริการ หรือ ตรวจสอบที่                        |
|                                                | https://dss.psu.ac.th/                            |
| ขั้นตอนที่ 8                                   | ขั้นตอนที่ 8                                      |
| ส่งตัวเล่มไปยังงานจัดหมวดหมู่ และประชาสัมพันธ์ | มีสลิปติดไปกับตัวเล่ม วางตัวเล่มเรียงตาม          |
| ข้อมูลหนังสืออิเล็กทรอนิกส์ใหม่                | หมายเลข BIB# ส่งรายละเอียดเกี่ยวกับ               |
|                                                | หนังสืออิเล็กทรอนิกส์ที่จัดหาเข้ามาใหม่ไป         |
|                                                | ยังงานประชาสัมพันธ์ของฝ่ายบริการ                  |